## Manual Gestor

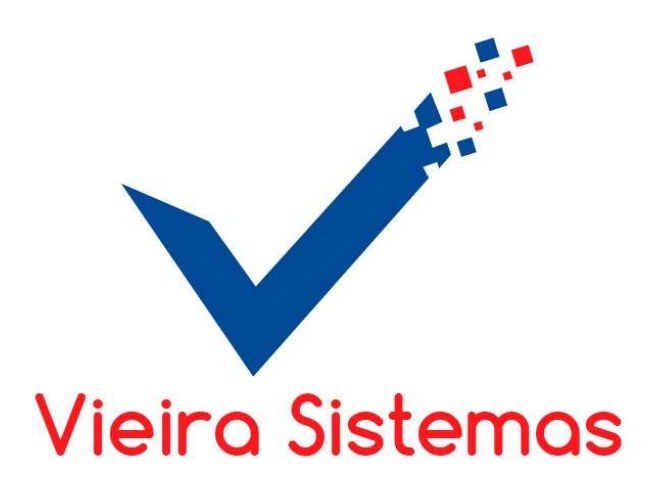

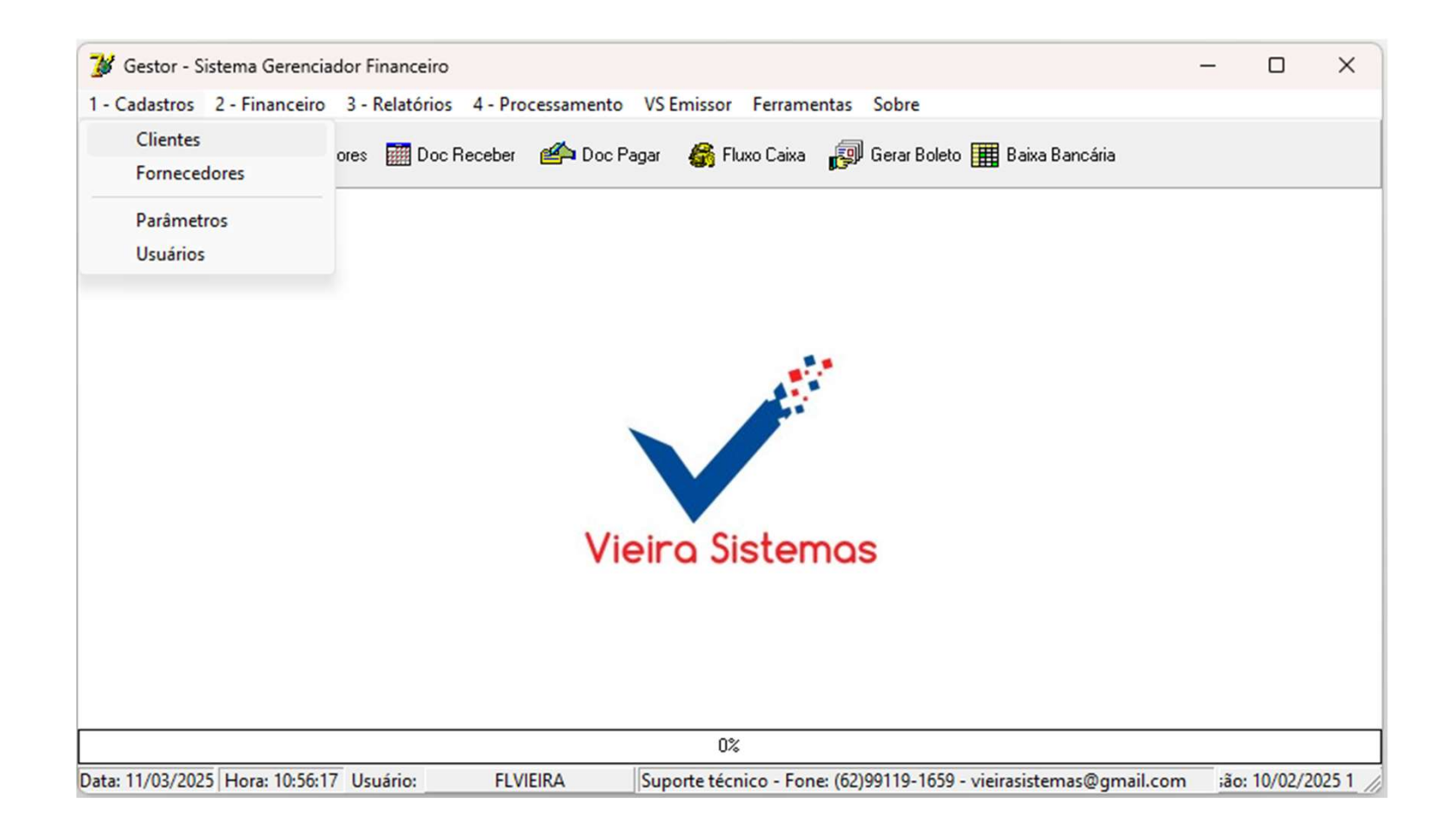

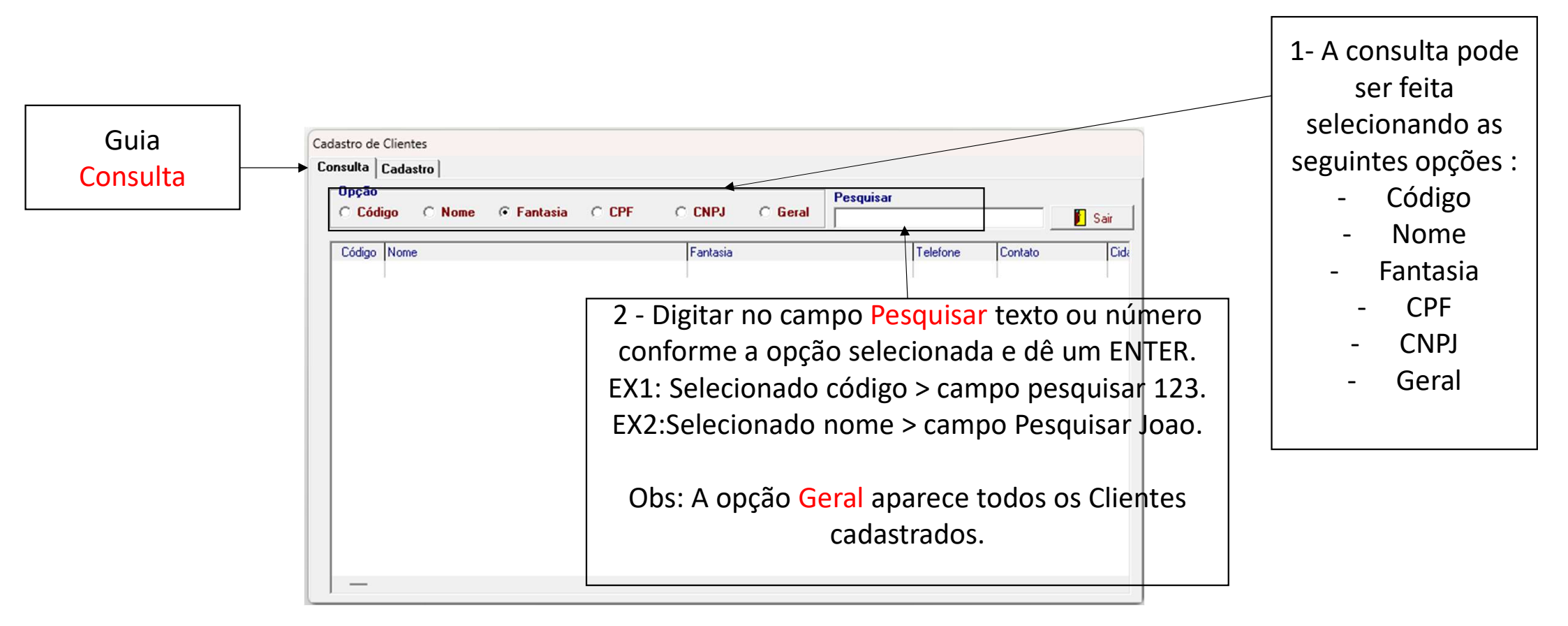

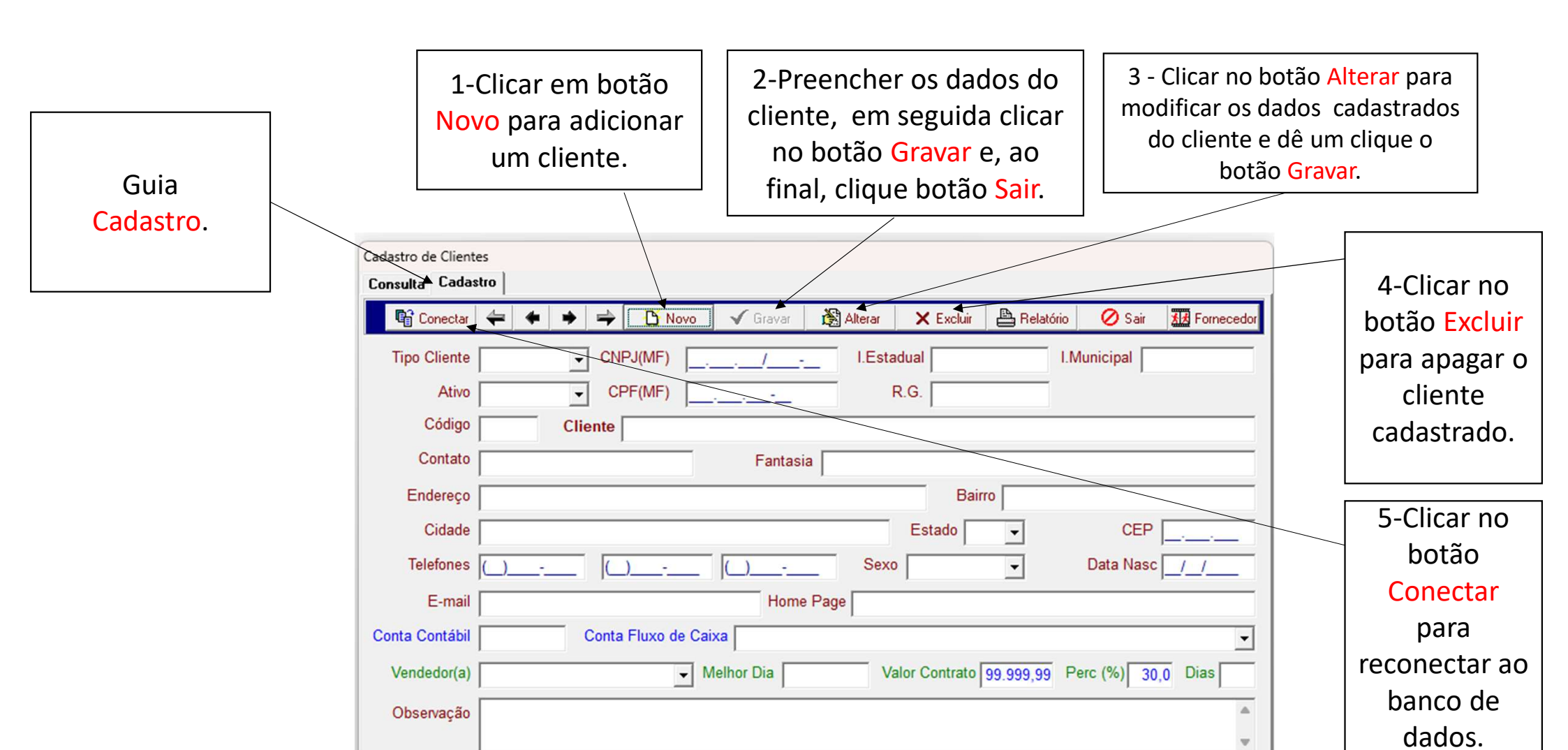

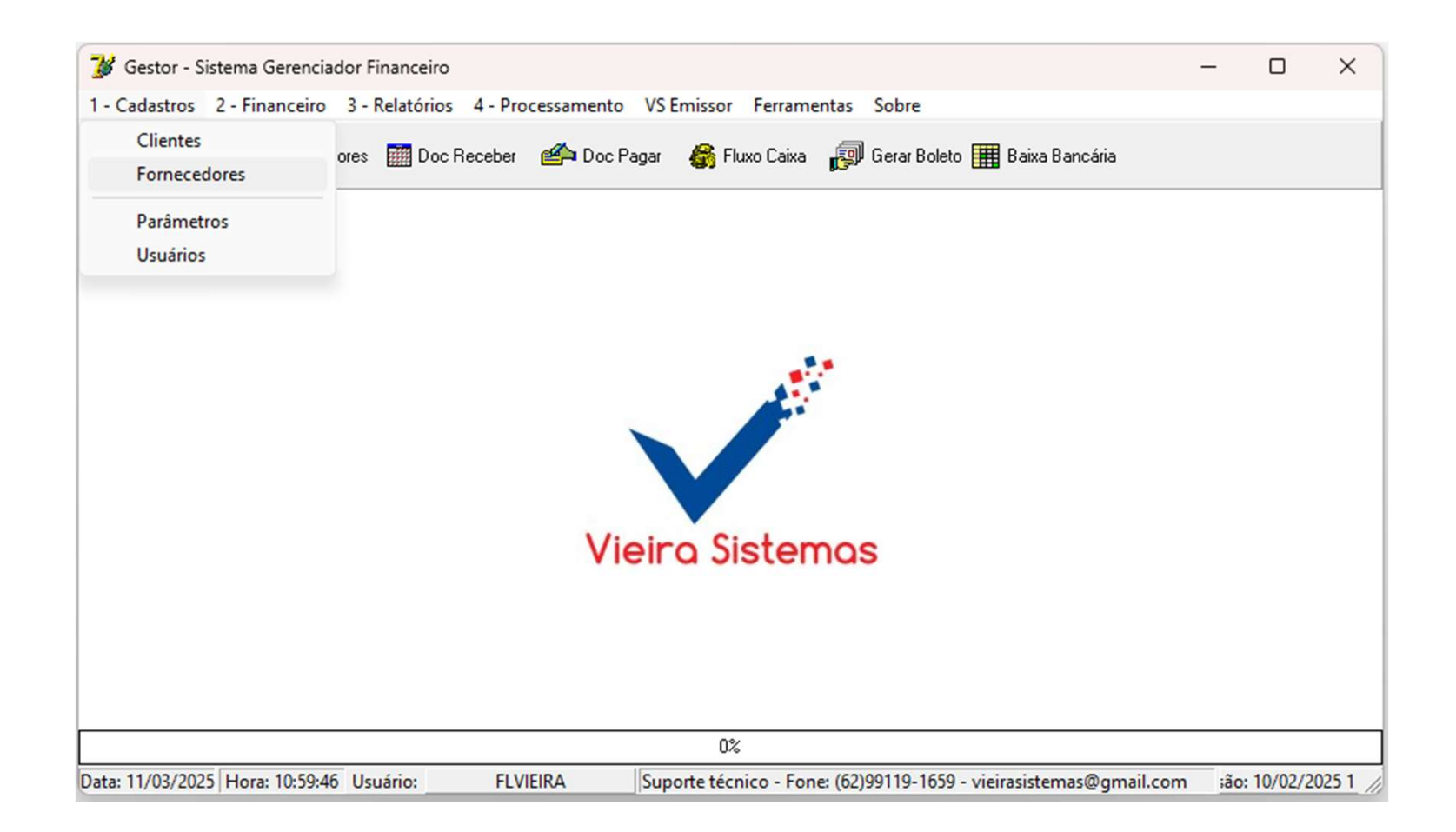

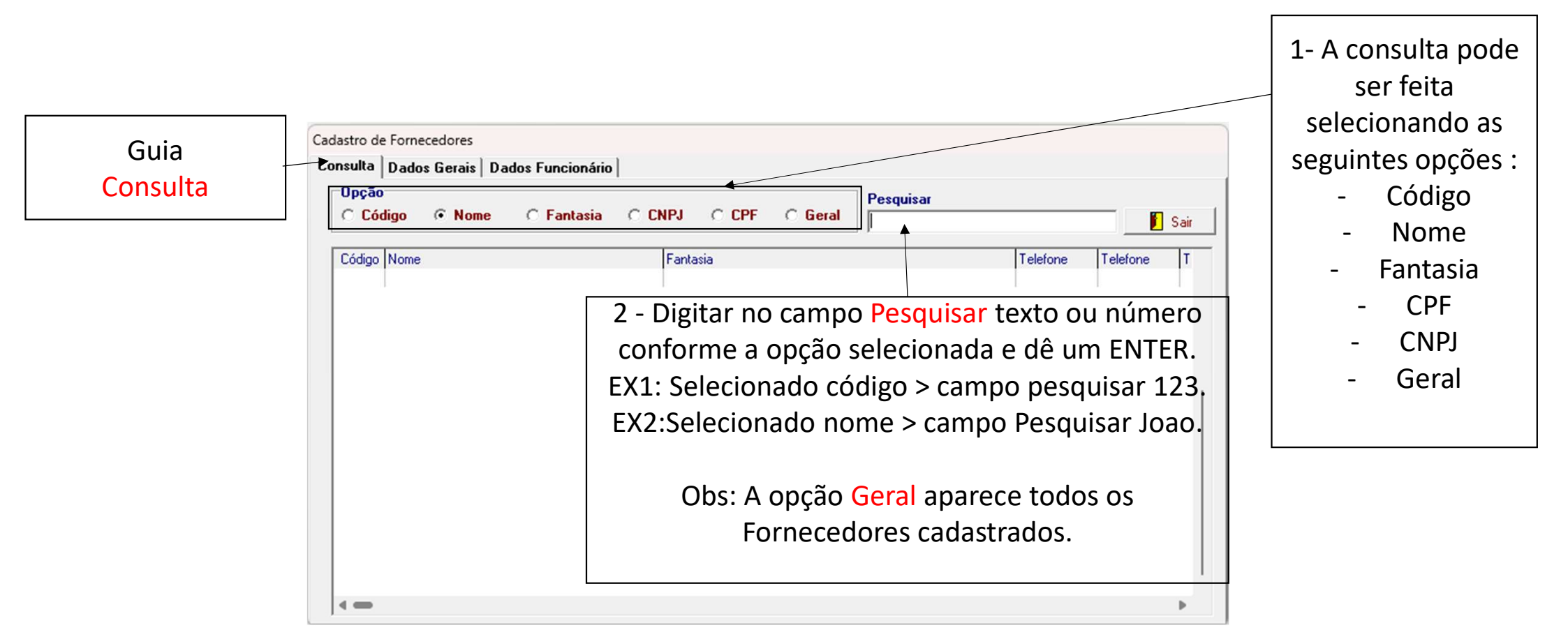

| Guia                  | 1-Clicar em bo<br>Novo para adici<br>um fornecede                                                                                            | tão<br>onar<br>or.<br>final, clique b | s dados do<br>guida clicar<br>var e, ao<br>otão <mark>Sair</mark> . | 3 - Clicar no bo<br>modificar os da<br>do cliente e<br>botão | otão Alterar para<br>ados cadastrados<br>dê um clique o<br>o Gravar.                  |
|-----------------------|----------------------------------------------------------------------------------------------------|---------------------------------------|---------------------------------------------------------------------|--------------------------------------------------------------|---------------------------------------------------------------------------------------|
| Cadastro.<br>Consulta | Fornecedores<br>Cadastro<br>Tipo → → → → → Novo<br>Tipo → CNPJ(MF)<br>CPF(MF)<br>idigo Nome →<br>tasia → → → → → → → → → → → → → → → → → → → | Contato                               | Bairro<br>UF                                                        | Sair Cliente                                                 | 4-Clicar no<br>botão Excluir<br>para apagar<br>os dados<br>cadastrados<br>do cliente. |

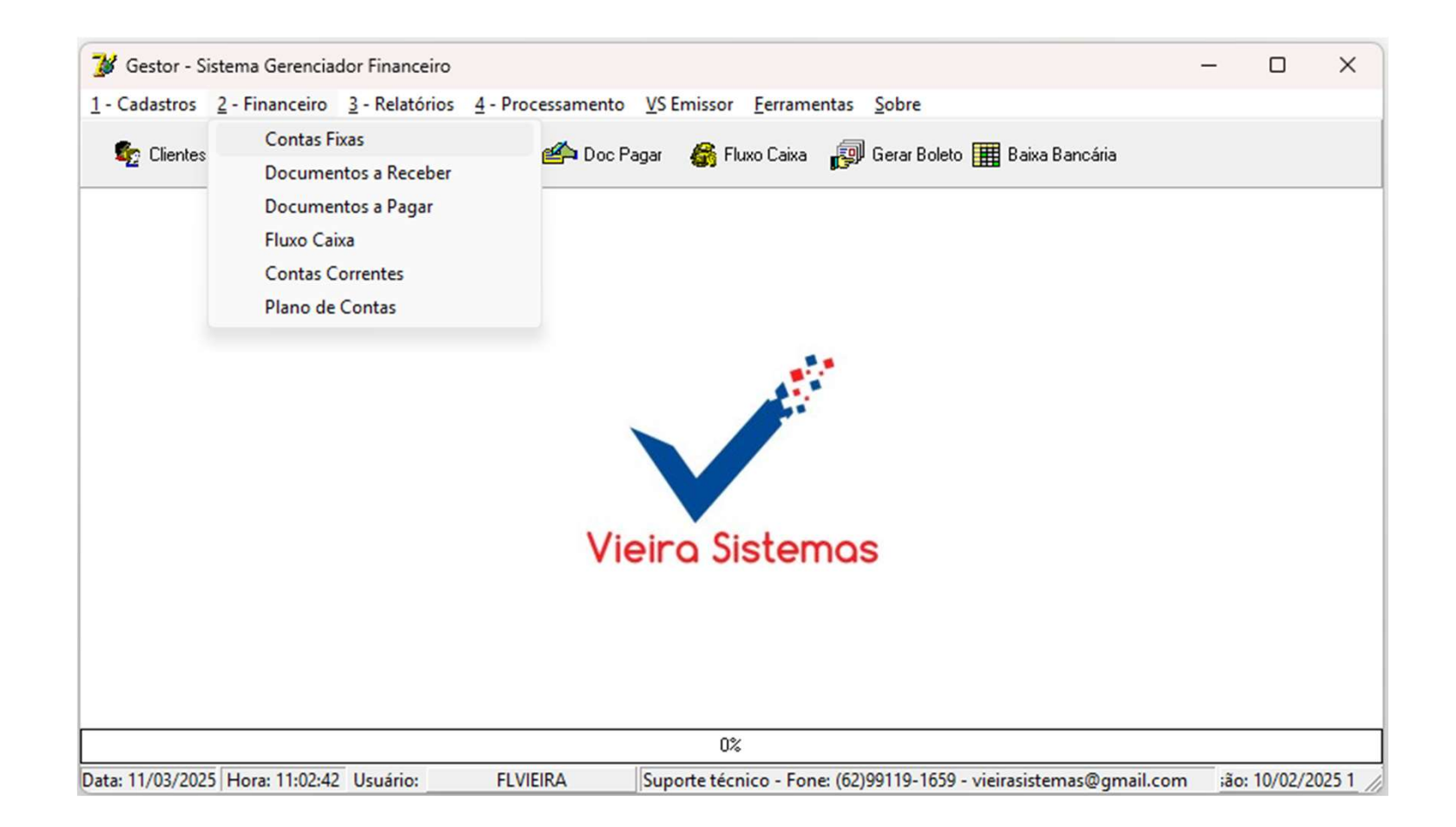

| R                                                                    | 1- Clicar na opção Contas a<br>Receber para adicionar dois<br>u mais registros no Contas a<br>Receber. | 2- Clicar na opção Contas a<br>Pagar para adicionar dois ou<br>mais registros no Contas a<br>Pagar. | <ul> <li>3- Após preencher todos os campos desde Favo<br/>em especial as Parcelas pressionar ENTER após<br/>campo e ao final do Valor Parcela que o ENTE<br/>pressionado ele fará os lançamentos.</li> </ul> |
|----------------------------------------------------------------------|----------------------------------------------------------------------------------------------------|----------------------------------------------------------------------------------------------------|----------------------------------------------------------------------------------------------------|
| ontas Fixas<br>Ição<br>Contas a Receber C Contas a Pagar<br>Porecido | Tipo do Do                                                                                             | ocumento                                                                                            | Parcelas Intervalo Vencto 1a. Valor Parcela                                                                                                    |
| me do Favorecido                                                     |                                                                                                    | Documento                                                                                           | Emissão Valor Vencto                                                                                                    |
|                                                                      |                                                                                                    |                                                                                                    |                                                                                                    |
|                                                                      |                                                                                                    |                                                                                                    |                                                                                                    |

O módulo de Contas Fixas serve para quando o usuário precisa fazer vários lançamentos, como por exemplo, 12 parcelas a pagar de um mesmo fornecedor, para evitar o lançamento individual, basta acessar esse módulo e fazer o lançamento de um registro indicando a quantidade de parcelas que o sistema gerarar as demais.

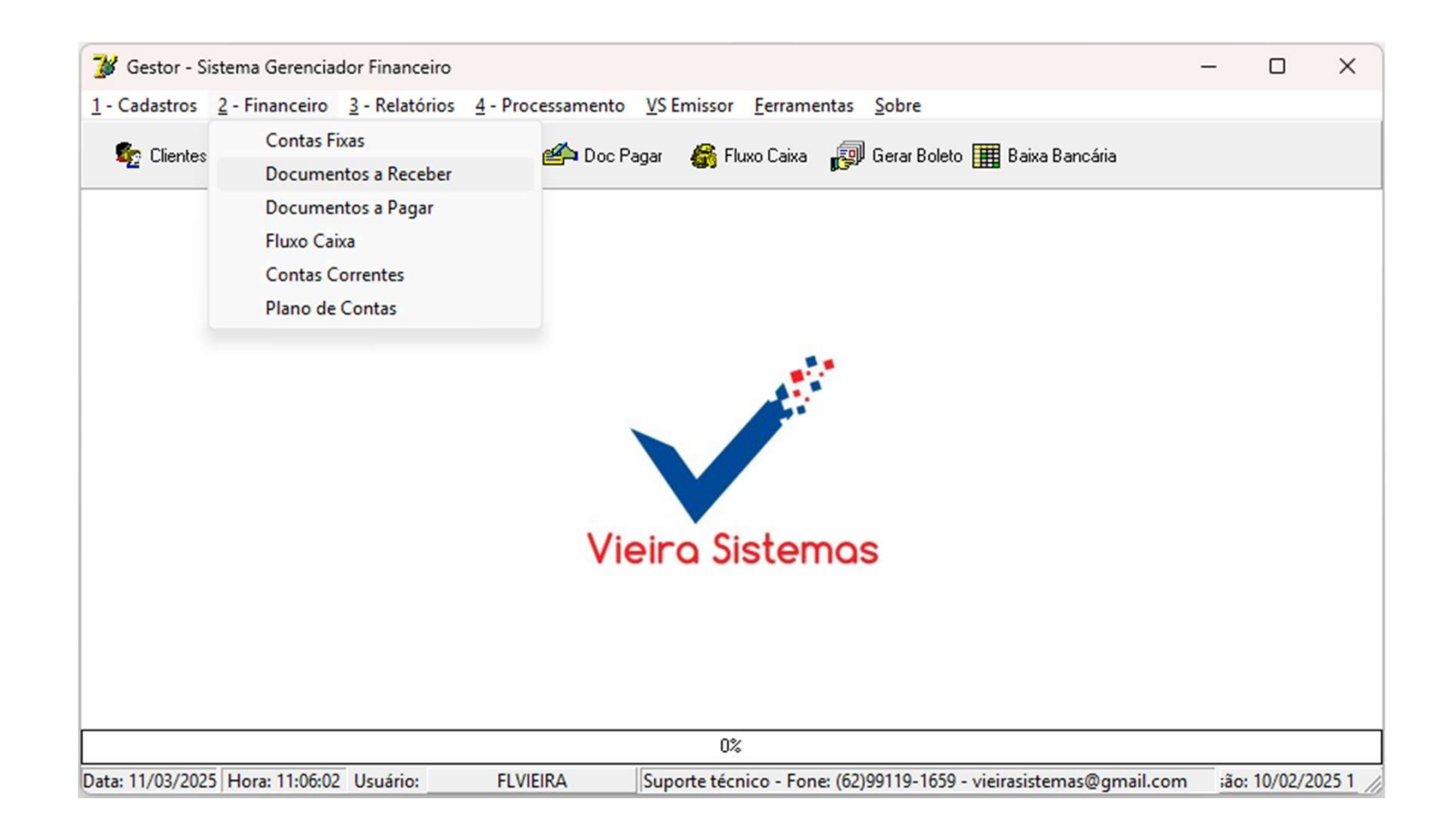

| Guia                                                                          | Clicar no botão Novo para adicionar um documento à receber. Logo após, preencher os dados doc. a<br>receber : Cliente, Tipo, Emissão, Vencimento, N. Número, Documento, Nota Fiscal, Valor, Líquido,<br>Cheque, Obs., Obra, por último clique no botão Gravar.                                                                                                    |                                                                                                    |
|-------------------------------------------------------------------------------|----------------------------------------------------------------------------------------------------|----------------------------------------------------------------------------------------------------|
| Amento.                                                                       | ulta <u>G</u> ráfico<br>termissão // Vencimento // Sair Becibo Gerar Boleto<br>F10 consultar Cliente<br>Emissão // Vencimento // Valor RS<br>Banco Ag. C/C Cheque Local Cobrança                                                                                                    | Feito o<br>pagamento<br>clique no<br>botão Baixa<br>e preencha<br>os dados do<br>documento<br>em seguida<br>clique no<br>botão<br>Confirmar.<br>Para |
| Conta Corrente<br>Plano Contas<br>Data Pgto<br>Juros R\$<br>Pl.Contas - Juros | Baixar  Confirmar    Baixar  Confirmar    Confirmar    Confirmar    Confirmar    Confirmar    Confirmar    Confirmar    Confirmar    Confirmar    Confirmar    Confirmar    Confirmar    Confirmar    Confirmar    Confirmar    Confirmar    Confirmar    Confirmar    Confirmar    Confirmar    Confirmar    Confirmar     Confirmar     Confirmar      Confirmar      Confirmar       Confirmar | cancelar a<br>baixa, aper<br>novament<br>no botão<br>Baixar, em<br>seguida<br>aperte no<br>botão<br>Confirmar                                        |

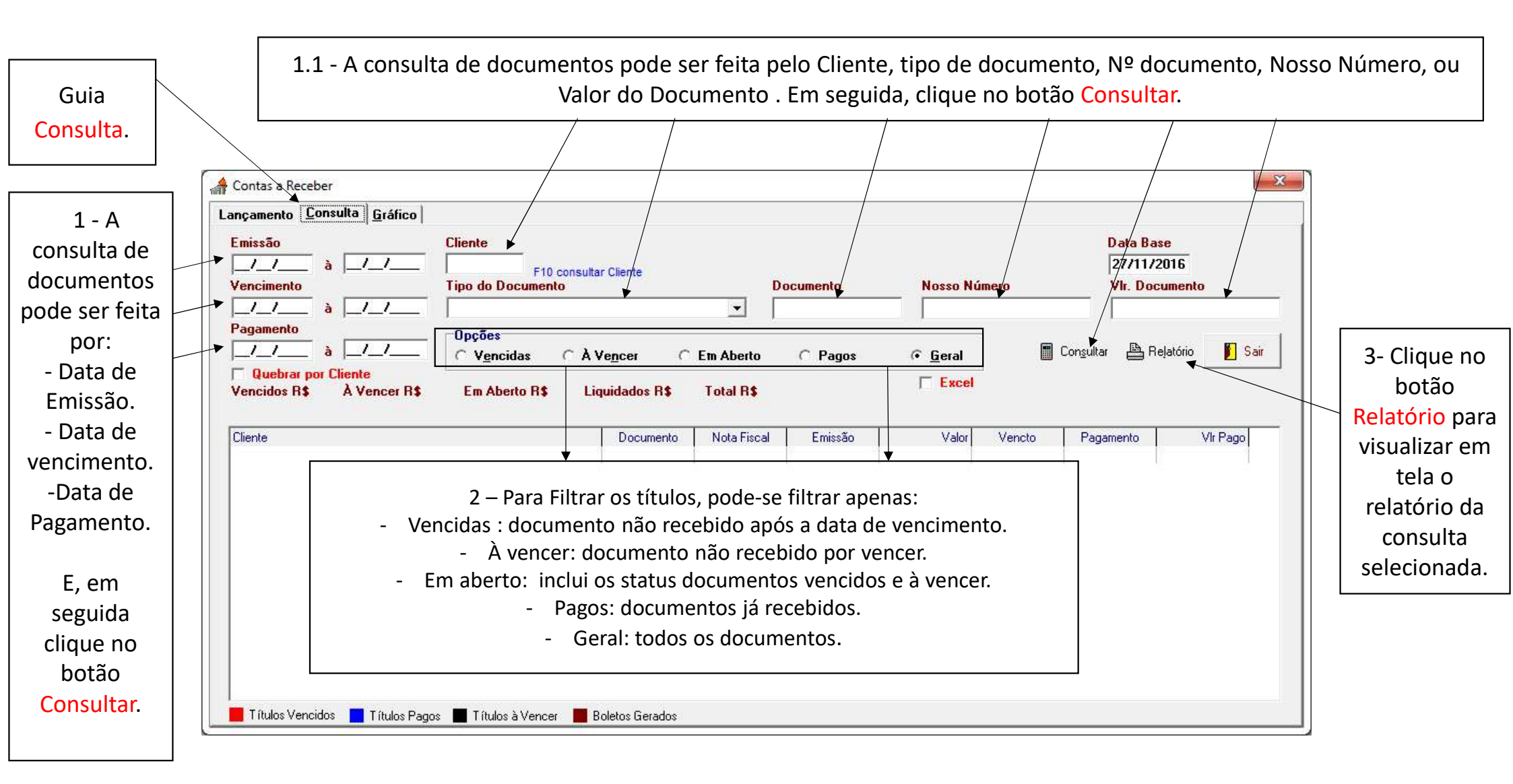

| Para gerar o gráfico utilize o filtro | vencimento e/ou cliente, | , e clique no botão <mark>Gerar</mark> . |
|---------------------------------------|--------------------------|------------------------------------------|
|---------------------------------------|--------------------------|------------------------------------------|

| Contas a Receber                                        |                  |
|---------------------------------------------------------|------------------|
| ançamento <u>C</u> onsulta <u>G</u> ráfico              | <b>•</b>         |
| Vencimento         Cliente           _/_/_         à/_/ | 📰 G <u>e</u> rar |
| Gráfico - Documentos á                                  | Receber          |
|                                                         |                  |
|                                                         |                  |
|                                                         |                  |
| 0.                                                      |                  |
|                                                         |                  |
|                                                         |                  |
|                                                         |                  |
|                                                         |                  |
| 0                                                       |                  |
|                                                         |                  |

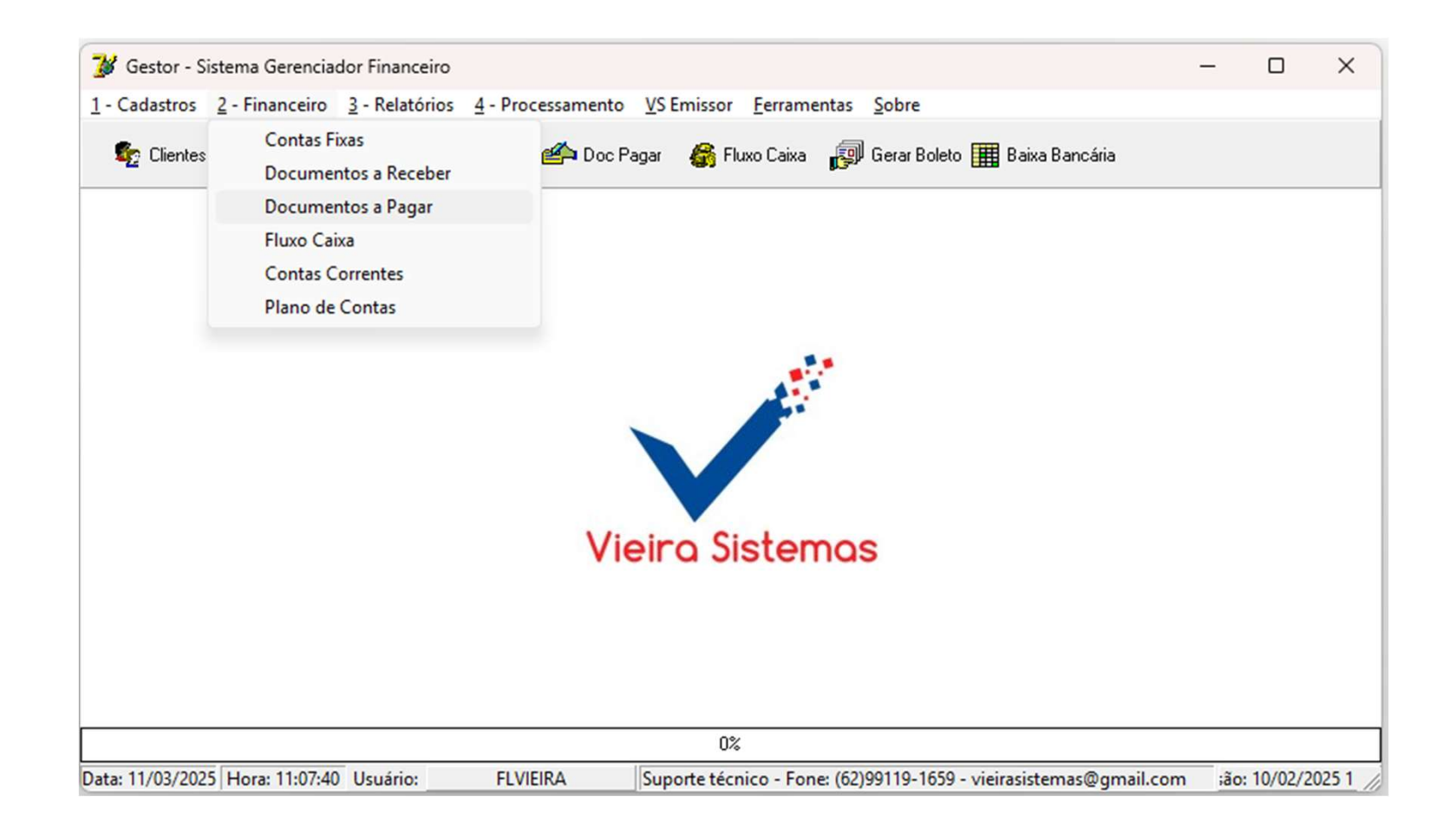

|               |                                                                                                    | 1-Clicar no   | botão <mark>Novo</mark> | 2-Para gravar os                | 2-Para                           | apagar um                      |
|---------------|----------------------------------------------------------------------------------------------------|---------------|-------------------------|---------------------------------|----------------------------------|--------------------------------|
|               | para adic                                                                                                    | ionar um      | dados, clique no bota   | ão 📔 titulo, cli                | que no botão                     |                                |
| Guia          |                                                                                                    | document      | to à pagar.             | Gravar.                         | Excl                             | luir Doc.                      |
| Dados Gerais. |                                                                                                    |               |                         |                                 |                                  |                                |
|               | Financeiro - Contas a Pagar                                                                                    |               |                         |                                 |                                  | 1                              |
|               | Dados Gerais Consulta                                                                                          |               |                         |                                 |                                  | 1                              |
|               | 4                                                                                                    | • • • =       | 🗅 Novo 🛛 🖌 Grava        | ar 🔰 🕅 Alterar 🗙 Excluir Doc. 🛔 | 🖹 Relatório 🛛 💋 Sair             |                                |
|               | Fornecedor                                                                                                    | E10 consultar | Fornecedor              |                                 |                                  |                                |
|               | Documento                                                                                                    | Tipo Docum    | iento                   | <ul> <li>Despesa</li> </ul>     | Fixa C <u>S</u> im © <u>N</u> ão |                                |
|               | Emissão /                                                                                                    | / Vencimento  | Valor                   | R\$ Local Cobrança              |                                  |                                |
|               | Banco                                                                                                    | Ag C / C      | Che                     | que                             | T VALE                           | Feito o pagamento,             |
|               | Juros R\$                                                                                                    | Juros %       | Multa %                 | Desconto R\$                    | Pgto Até                         | Raivar o proopcha              |
|               | PI. Contas                                                                                                    |               |                         |                                 |                                  | os dados do                    |
|               | Observação                                                                                                    |               |                         |                                 |                                  | documento, em                  |
|               |                                                                                                    |               |                         |                                 |                                  | seguida, clique no             |
|               |                                                                                                    |               |                         |                                 | _                                | botão <mark>Confirmar</mark> . |
|               |                                                                                                    |               |                         |                                 | Baixar Confirmar                 | Para cancelar a                |
|               | Conta Corrente                                                                                                 |               | - Pagt                  | o em                            | •                                | baixa, aperte                  |
|               | Doc Origem                                                                                                    | Data Po       | nto / / PI.Co           | ontas                           | <b>▼</b>                         | novamente no                   |
|               | Vir Pgto R\$                                                                                                   | Descor        | nto                     | 1                               |                                  | botão <mark>Baixar</mark> , em |
|               | Juros R\$                                                                                                    |               | Pl.Contas -             | luros                           |                                  | seguida aperte no              |
|               |                                                                                                    |               |                         |                                 | 21                               | botao Confirmar.               |
| L .           | Manage and a second second second second second second second second second second second second second second |               |                         |                                 |                                  |                                |

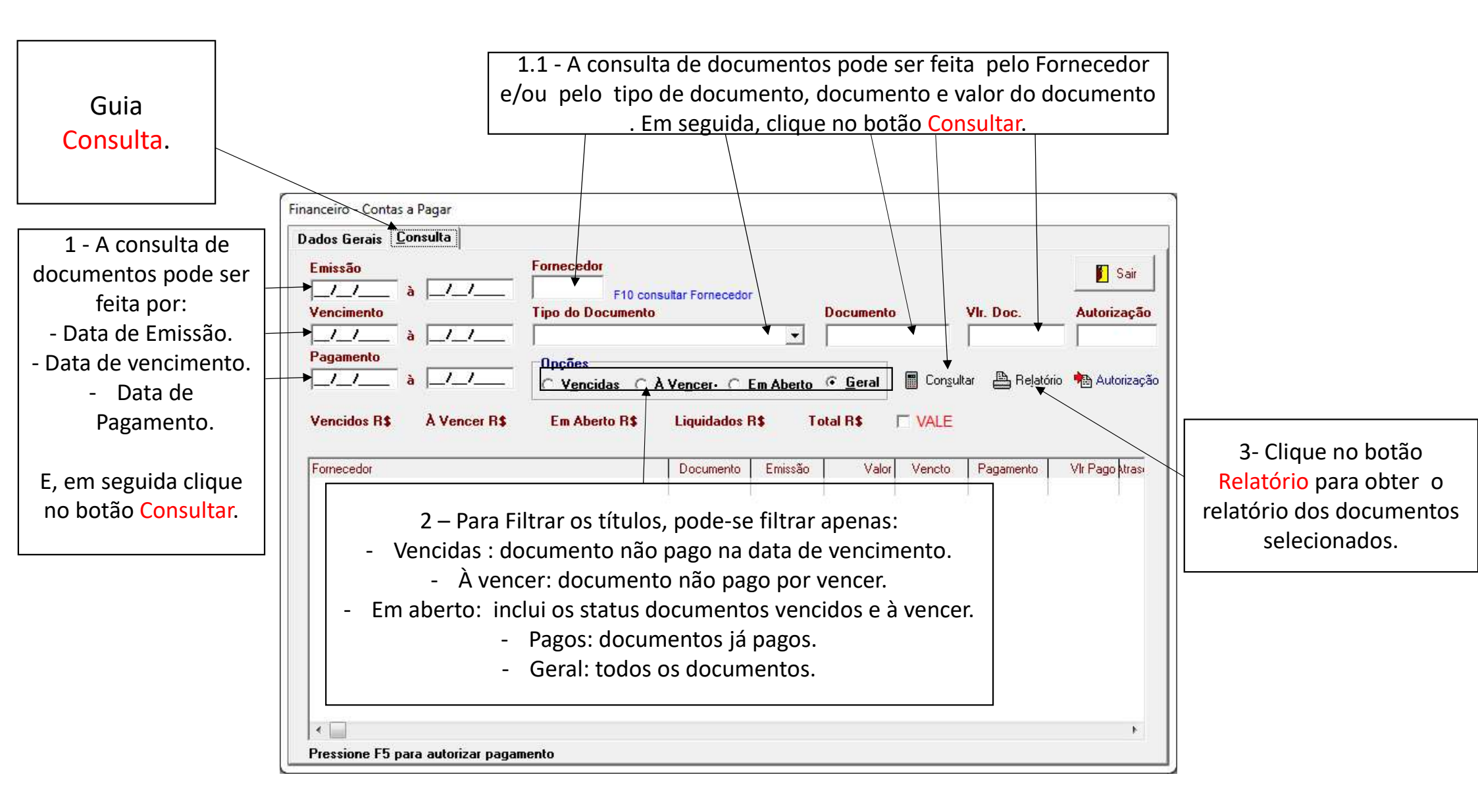

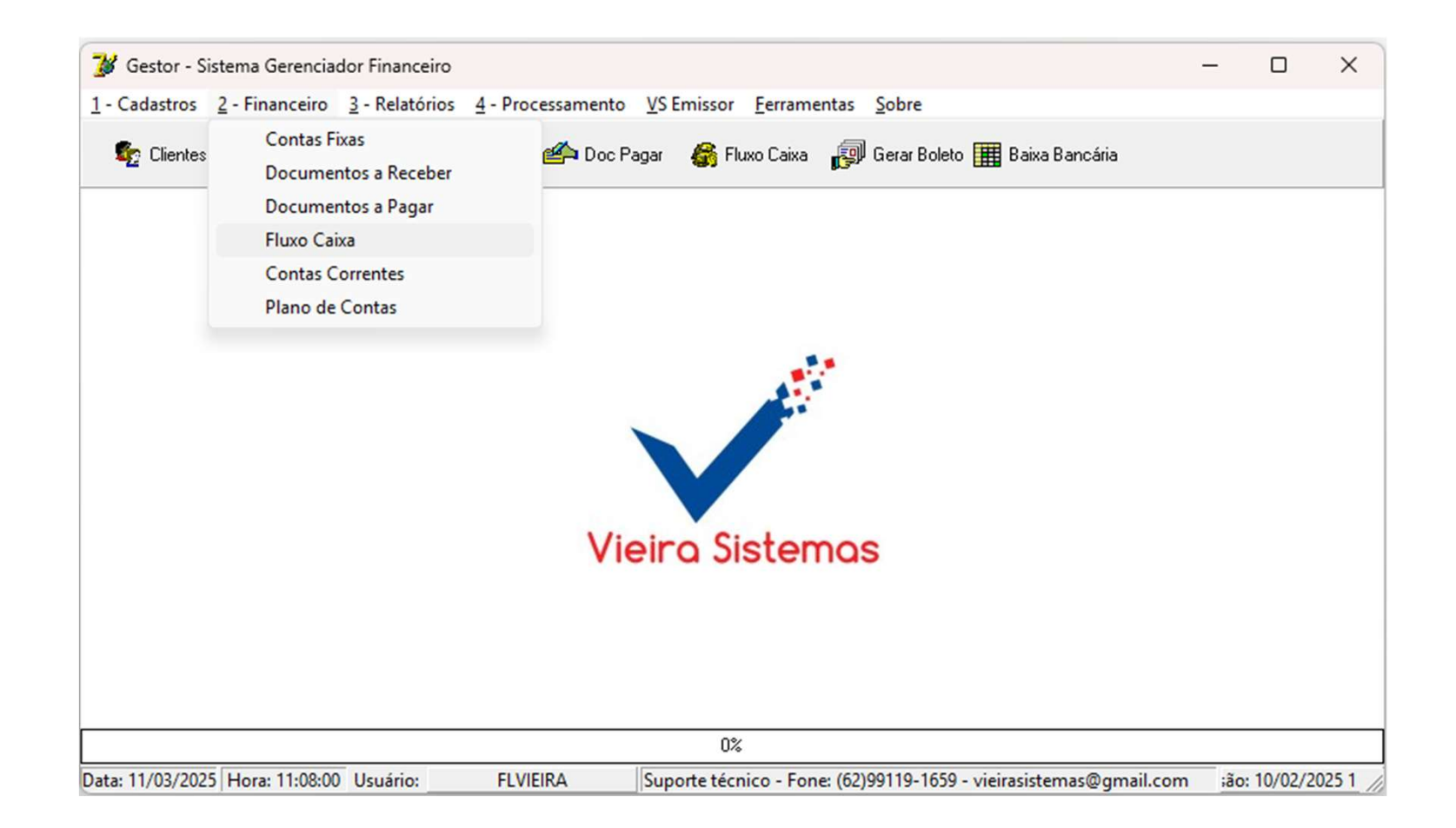

1-Para adicionar uma nova movimentação no fluxo de caixa clique no botão Novo e preencha os campos solicitados, em seguida de um clique o botão Gravar.
OBS: não esquecer de selecionar o tipo de movimento : Entrada ou Saída.

2- Para alterar os dados do fluxo de caixa, clique no botão Alterar, altere o desejado, em seguida, clique no botão Gravar.

 3- Para apagar um registro do fluxo
 de caixa, clique no
 botão Excluir. 3- Para tirar o extrato e confrontar com o extrato bancário, clique no botão Relatorio.

Obs.: Plano de Contas - Conjunto de contas, previamente estabelecido, que norteia os trabalhos contábeis de registro de fatos e atos inerentes à entidade Contra Partida é a oposição da conta devedora à credora, ou vice-versa.

|         | 1 | 🛉 Fin | ianceiro | - Fluxo | de C | aixa  |        |        |         |           |      |          |       |       |          |       |        |       |        |         |                |
|---------|---|-------|----------|---------|------|-------|--------|--------|---------|-----------|------|----------|-------|-------|----------|-------|--------|-------|--------|---------|----------------|
|         |   |       | 4        | *       | *    | 4     | D      | Novo   | 1       | Gravar    |      | 🕅 Altera | , ¥   | 🗙 Ехс | luir     | 4     | Relató | rio   | 0      | Sair    | 💁 Cheque       |
|         | 1 | Perí  | odo 💈    | 7/11/20 | 16   | à     | 27/11/ | 2016   | Cont    | a         |      | Históric | •     |       |          |       |        |       |        |         | <b>Filtrar</b> |
|         |   | Co    | onta Co  | orrente |      |       |        |        |         |           |      |          | •     | Data  | /        |       | locum  | ento  |        | Doc Or  | igem           |
|         |   | Hi    | stórico  |         |      |       |        |        |         |           |      |          |       |       |          |       | endec  | lor   |        |         | -              |
| os 🛛    |   | PI    | ano de   | Conta   | s    |       |        |        |         |           |      |          |       |       |          | ipo M | lovime | ento  |        | Valor F | (\$            |
|         |   | Co    | ontra P  | artida  |      |       |        |        |         |           |      |          |       |       | <u> </u> | Ent   | trada  | C Sai | ida    |         |                |
|         |   | *     |          |         |      |       |        |        |         |           |      |          |       |       | •        |       |        |       |        |         |                |
| $\land$ |   | [0    | Conta    | Data    |      | Docu  | imento | Doc. 0 | rigem H | listórico |      |          |       |       |          |       |        | Er    | ntrada |         | Saída          |
|         |   |       | CX   2   | 7/11/20 | 116  | 27/11 | 172016 | ľ      | JV      | 'LR REF   | EREN | TE VENDA | DINHE | EIRO  |          |       | j.     | ŝ     | 38,90  | 2       |                |
|         |   |       |          |         |      |       |        |        |         |           |      |          |       |       |          |       |        |       |        |         |                |
|         |   |       |          |         |      |       |        |        |         |           |      |          |       |       |          |       |        |       |        |         |                |
| a,      |   |       |          |         |      |       |        |        |         |           |      |          |       |       |          |       |        |       |        |         |                |
|         |   |       |          |         |      |       |        |        |         |           |      |          |       |       |          |       |        |       |        |         |                |
|         |   |       |          |         |      |       |        |        |         |           |      |          |       |       |          |       |        |       |        |         |                |
|         |   |       |          |         |      |       |        |        |         |           |      |          |       |       |          |       |        |       |        |         |                |

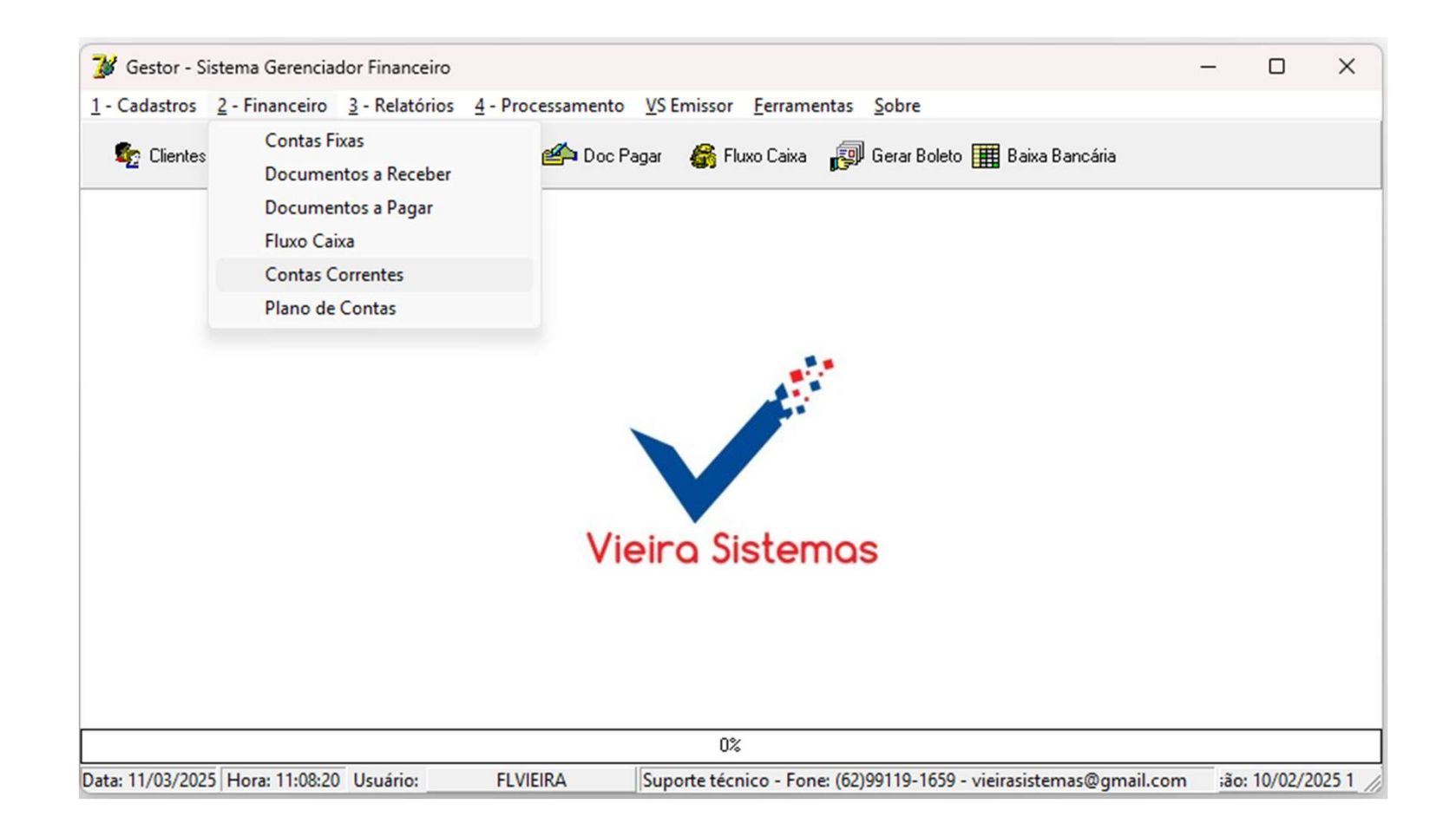

| 1- Utilize o campo<br>Ano para ver o<br>saldo da conta do | Utiliz<br>registr<br>selec    | e as setas p<br>os, avança<br>ionar a con | ara navegar entre os<br>ido ou recuando para<br>ta corrente desejada<br>2- Clique no botão<br>Novo para adicionar<br>uma nova Conta<br>Corrente |                   |                |                  |   | - Clique no botão<br>Iterar para alterar<br>Iguma informação<br>la Conta Corrente |
|-----------------------------------------------------------|-------------------------------|-------------------------------------------|----------------------------------------------------------------------------------------------------|-------------------|----------------|------------------|---|-----------------------------------------------------------------------------------|
| ano escolhido.                                            | Financeiro - Contas Correntes |                                           |                                                                                                    |                   |                | 5 10 120         | _ | 4- Clique no botão                                                                |
|                                                           | Ano 2016 📗 Iniciar            | Exercicio ᆃ 🌩                             | Novo                                                                                                    | 🖌 Gravar 🛛 🕅 Alte | erar 🗙 Excluir | Relatório 🖉 Sair |   | Excluir para apagar                                                               |
| iniciando o ano,                                          | Conta                         | Descrição                                 |                                                                                                    |                   |                |                  |   | uma conta sem                                                                     |
| certifique-se que o                                       | Carteira                      | N.Número In                               |                                                                                                    |                   | Anterior RS    | 0.00             |   | movimentação no                                                                   |
| saldo final de                                            | Convênio 0                    |                                           |                                                                                                    | Entrada R\$       | Saída R\$      | Saldo R\$        |   | fluxe de seive                                                                    |
| dezembro esta                                             | Banco                         |                                           | Janeiro                                                                                                    | 0,00              | 0,00           | 0,00             |   | fluxo de caixa                                                                    |
| correto e clique no                                       | Danco                         |                                           | Fevereiro                                                                                                    | 0,00              | 0,00           | 0,00             |   |                                                                                   |
| botão Iniciar                                             | Agencia 0                     | ·]                                        | Iviarço                                                                                                    | 0,00              | 0,00           | 0,00             |   | Nestes campos, tem                                                                |
|                                                           | C.Corrente                    | -                                         | Maio                                                                                                    | 0,00              | 0.00           | 0.00             |   | se a informação de                                                                |
| Exercicio                                                 | Ag. C.C.                      | -                                         | Junho                                                                                                    | 0,00              | 0.00           | 0,00             |   | todas as ontradas o                                                               |
| transportar o                                             | Ret. Banc.                    |                                           | Julho                                                                                                    | 0,00              | 0,00           | 0,00             |   |                                                                                   |
| saldo de dezembro                                         | Conta Contábil                |                                           | Agosto                                                                                                    | 0,00              | 0,00           | 0,00             |   | saídas, como o saldo                                                              |
| nara o saldo                                              |                               |                                           | Setembro                                                                                                    | 0,00              | 0,00           | 0,00             |   | de cada mês, da                                                                   |
| antariar da nava                                          |                               |                                           | Outubro                                                                                                    | 0,00              | 0,00           | 0,00             |   | conta selecionada                                                                 |
| anterior do novo                                          |                               |                                           | Novembro                                                                                                    | 0,00              | 0,00           | 0,00             |   |                                                                                   |
| ano.                                                      |                               |                                           | Dezembro                                                                                                    | 0,00              | 0,00           | 0,00             |   |                                                                                   |
|                                                           |                               |                                           |                                                                                                    |                   |                |                  |   |                                                                                   |

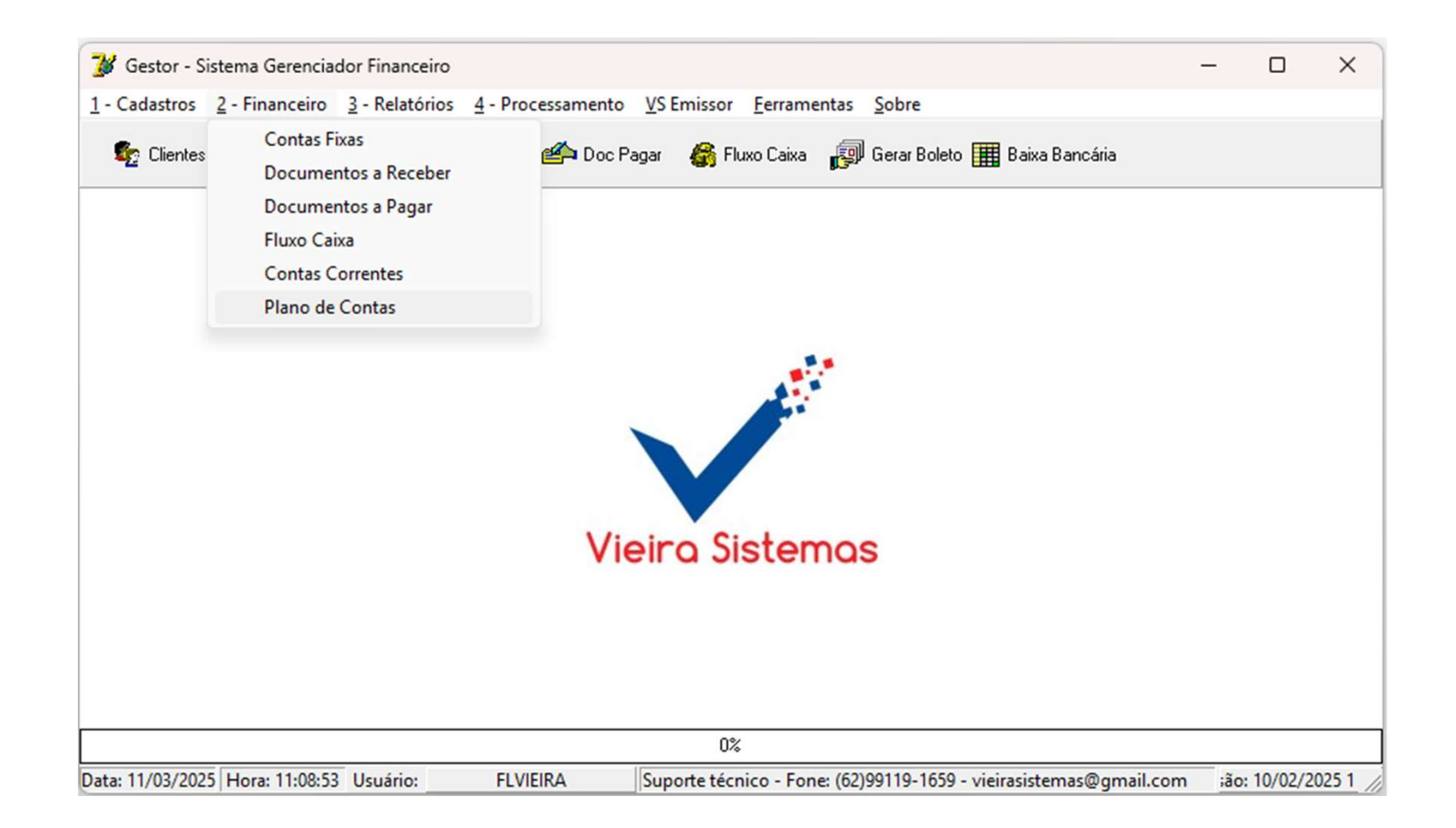

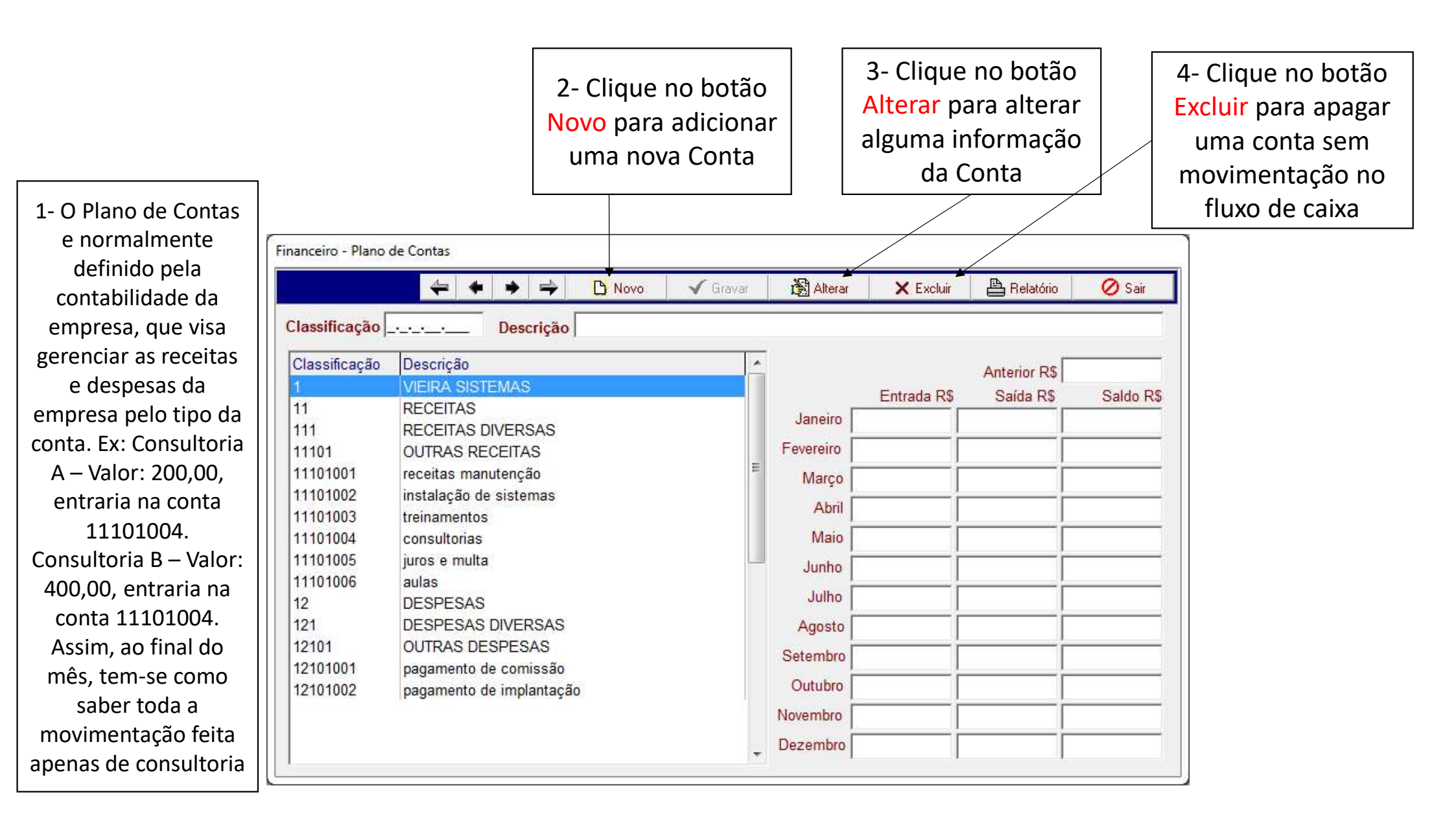